# Troubleshooting when using Microsoft® Windows Vista®

When using the following products with Microsoft Windows Vista, symptoms described in this document may happen. In such cases, refer to this document.

#### Notes:

- This document describes solutions for administrators.
- If necessary, install the viewer software Network Camera View3. (Refer to the operating instructions of each device for details on how to install Network Camera View3.)
- Descriptions in this document are based on operation check by Matsushita Electric Industrial Co., Ltd. Possible symptoms may vary depending on platforms or operating system versions, etc.

#### Trademarks and Registered Trademarks

Microsoft, Windows, Windows Vista, and Internet Explorer are registered trademarks of Microsoft Corporation in the United States and other countries.

#### ■ Troubleshooting

#### <Symptom 1>

• When accessing the web browser, the following message is displayed on the information bar.

"Pop-up blocked. To see this pop-up or additional options, click here..."

| 🧭 index - 1 | Windows Internet Explorer                 |                        |     |   |                     |                        |
|-------------|-------------------------------------------|------------------------|-----|---|---------------------|------------------------|
| 00          | <ul> <li>http://192.168.0.127/</li> </ul> |                        | - + | × | Live Search         | ۶ -                    |
| 🙀 🎄         | 🍘 index                                   |                        | 6   | • | <b>S</b> • <b>H</b> | 🔹 🔂 Page 👻 🍈 Tools 👻 🎽 |
| Pop-up      | blocked. To see this pop-up or addition   | nal options click here |     |   |                     | ×                      |

• Audio becomes unavailable.

#### Solution

Add the IP address of camera to "Trusted sites", and perform the security setting.

- (1) Start up the web browser, and click "Internet Options" on the Tools menu.
- (2) Click the [Security] tab. Then, select the "Trusted sites". (Refer to the screenshot.)
- (3) Select "Low" for "Security Level for this zone". If the lower setting is selected, the security level of PC goes down.
- (4) Click the [Sites] to open the "Trusted sites" window.
- (5) Enter the IP address in the textbox "Add this website to the zone:", and click "Add".

**Note:** Make sure "Require server verification (https:) for all sites in this zone" is unchecked. (Refer to the screenshot.)

(6) After adding all IP addresses, click the [Close] button to close the "Trusted Sites" window.

| Select a | zone to                                     | view or chang                                                            | e security set                                                        | tings.                              | 0                                      |      |
|----------|---------------------------------------------|--------------------------------------------------------------------------|-----------------------------------------------------------------------|-------------------------------------|----------------------------------------|------|
| Inte     | met                                         | Local intranet                                                           | Trusted site                                                          | s Res                               | victed<br>tes                          |      |
| ~        | Truste<br>This zon<br>trust no<br>your file | d sites<br>le contains w<br>t to damage :<br>ls.                         | ebsites that yo<br>your computer                                      | or<br>or                            | Site                                   | •    |
| Securi   | ty level f                                  | or this zone                                                             |                                                                       |                                     |                                        |      |
| Allov    | red level                                   | s for this zone                                                          | : All                                                                 |                                     |                                        |      |
|          |                                             | Appropriate f<br>ntranet)<br>Most content<br>Unsigned Act<br>Same as Med | or websites or<br>will be run wit<br>weX controls v<br>um level with: | hout pron<br>dil not be<br>ut promp | al network<br>opting you<br>downloaded |      |
|          | Enable P                                    | rotected Mod                                                             | e (requires res                                                       | tarting In                          | ternet Expl                            | ver) |
|          |                                             |                                                                          | Custom le                                                             | el                                  | Default                                | evel |
|          |                                             |                                                                          | Rese                                                                  | t all zones                         | to default l                           | evel |
|          |                                             |                                                                          |                                                                       |                                     |                                        |      |

| dd this website to the zone: |        |
|------------------------------|--------|
|                              | Add    |
| ebsites:                     |        |
| nttp://192.168.0.127         | Remove |
|                              |        |
|                              |        |

#### <Symptom 2>

Audio is unavailable while more than one web browser windows are open to play back images.

## Solution

Close all the web browser windows, and restart only one window to play back images.

## <Symptom 3>

- MPEG-4 images are not displayed in real time.
- IP setting software does not display the detected IP address.

## Solution

Check the firewall settings. If firewall is activated, add the web browser or IP setting software to [Exceptions] tab on the "Windows Firewall Settings" menu. (Check the changed settings within 20 minutes after the device is powered on.)

- (1) Open the control panel, and click "Security".
- (2) Select "Windows Firewall" from "Security".
- (3) Click "Allow a program through Windows Firewall". (Refer to the screenshot.)

Windows Firewall

🖤 🛞 Turn Windows Firewall on or off 🛛 🍞 Allow a program through Windows Firewall

- (4) Click the [Continue] button on the "User Account Control" window.
- (5) Click the [Exceptions] tab on the "Windows Firewall Settings" windows.If MPEG-4 images are not displayed in real time, check "Internet Explorer". If the IP setting software does not display the detected IP address, check"ipsetup.exe". (Refer to the screenshot.)
- (6) Click the [OK] button.

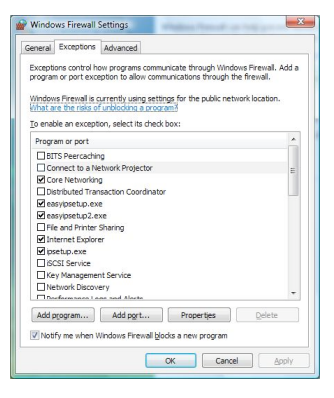

# <Symptom 4>

- When starting the IP setting software, a message is displayed to request the password of administrator.
- When exiting the IP setting software, the message "This program might not have installed correctly" is displayed.

#### Solution

Turn off User Account Control (UAC) from the control panel of Windows Vista.

- (1) Open the control panel, and click "User Accounts".
- (2) Click "Turn User Account Control On or OFF".

- (3) Click the [Continue] button on the "User Account Control" window.
- (4) Uncheck "Use User Account Control (UAC) to help protect your computer". (Refer to the screenshot.)

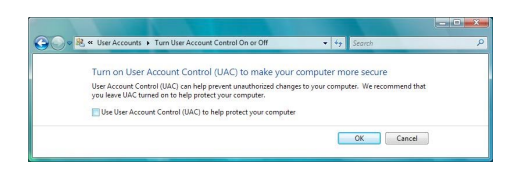

# <Symptom 5>

When starting the administrator console, the screen is not displayed properly. (Refer to the screenshot.)

| User Setup Save | CAN/E |
|-----------------|-------|
| User Setup Load |       |
| Factory Default | EVEN  |

#### Solution

Check the font size (DPI) of screenshot by clicking "Personalize"– "Adjust font size (DPI)". If the DPI is set to "Larger scale", set to "Default scale".

- (1) Right-click on the desktop.
- (2) Click "Personalize".
- (3) Click "Adjust font size (DPI)".
- (4) Click the [Continue] button on the "User Account Control" window. (Refer to the screenshot.)
- (5) Click "Default scale" on the "DPI Scaling" window, and restart the PC.

#### <Restrictions>

# Restriction 1: When two browser windows are open and one is being displayed on another

The back window may come to the front when the mouse pointer is placed.

#### Restriction 2: When accessing this camera from the web browser

Another window may open, and pop-up may be displayed. In this case, audio may be transmitted even after the pop-up is closed.

#### Restriction 3: When activating audio on the web browser

Audio may be transmitted even after users are changed. When changing users, close all browser windows that activate audio.

| DPI Scaling                                         |                                                                                                    |
|-----------------------------------------------------|----------------------------------------------------------------------------------------------------|
| Choose a smaller scale t<br>make text more readable | to fit more information on the screen or a larger scale to<br>e. <u>How do I know which DPI to choose</u> ] |
| Default scale (96)                                  | DPI) - fit more information                                                                                 |
| C Larger scale i                                    | (120 DPI) - make text more readable                                                                         |
|                                                     |                                                                                                    |
|                                                     |                                                                                                    |
|                                                     |                                                                                                    |
|                                                     |                                                                                                    |
|                                                     |                                                                                                    |
|                                                     |                                                                                                    |
|                                                     |                                                                                                    |
|                                                     |                                                                                                    |
|                                                     | Custom DPL.                                                                                                 |
|                                                     |                                                                                                    |
|                                                     |                                                                                                    |